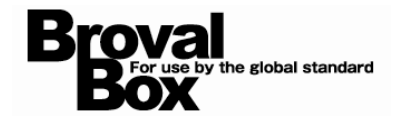

# BrovalBox POS レジシステム ユーザーマニュアル ver1.0

2013年5月7日 作成

# 目次

| はじめに |                                               |    |  |  |
|------|-----------------------------------------------|----|--|--|
| 主な機能 | 能と特徴                                          | З  |  |  |
| 第1章  | POS レジシステムの機能を利用する前に                          |    |  |  |
| 初期詞  | 没定                                            | 4  |  |  |
| シスラ  | テム設定                                          |    |  |  |
| 1    | 管理画面アクセス権管理                                   | 5  |  |  |
| 2    | 管理画面メンバーランク設定                                 | 6  |  |  |
| 3    | アプリ使用者管理 ···································· | 7  |  |  |
| 4    | アプリ使用者グループ管理                                  | 8  |  |  |
| 基本   | 基本情報管理                                        |    |  |  |
| 1    | 属性設定                                          | 9  |  |  |
| 2    | 環境設定                                          | 10 |  |  |
| 3    | 支払方法設定                                        | 12 |  |  |
| 4    | ポイント倍率設定                                      | 13 |  |  |
| 5    | レシート印刷設定 ···································· | 15 |  |  |
| 商品   | 管理。                                           |    |  |  |
| 1    | カテゴリー設定                                       | 16 |  |  |
| 2    | 商品設定                                          | 17 |  |  |
|      |                                               |    |  |  |

### 第2章 売上、集計を確認する

| 1   | リアルタイムサマリー | 20 |
|-----|------------|----|
| 売上領 |            |    |
| 1   | 売上一覧       | 21 |
| 2   | 期間別売上集計    | 21 |
| З   | 商品別売上集計    | 22 |
| 4   | カテゴリー別売上集計 | 23 |
| 5   | 属性別売上集計    | 23 |

### 第3章 注文から会計までの流れ

# POS レジシステム

はじめに

#### できること

- ・オーダーから会計までワンストップで実現 様々な業種に対応したオーダエントリーの機能と POS レジ機能を一つにした POS レジシステム。 iPad のアプリだから、専用の端末は不要で、低コストでの運用が可能です。 さらに、お支払い金額と連動したポイントの発行/消化機能もあるので、 万能、かつ手軽さを兼ね備えたアプリケーションです。
- ・メニューやサービス内容の説明は iPad で行う。 メニューやサービスの内容を、iPad に表示された写真や文章で説明することができるので、

スタッフが簡単に覚えられない特徴なども、お客様に正確に説明することができます。 ・複数の iPad で受け付けたオーダー情報を共有。

- 受け付けた注文内容はもちろん、受け付けた時間や会計状況まで、 複数のスタッフが、複数の iPad で共有できるので、効率よくお客様へのスムーズな対応が可能です。 ・キッチンや、レシートプリンター、キャッシュドロアーとも連動。
- ホールスタッフが受け付けた内容を、キッチンに設置したプリンタへ自動で送信することができます。 オーダー情報をタッチして、会計ボタンをクリックするだけで、簡単に会計処理を行うことができます。 また、ロゴや QR コードを自由に挿入して、クーポンを兼ね備えた会計レシートを作成することもできます。
- ・商品を管理する

商品の写真や説明、在庫数の設定など行うことができます。 商品在庫が少なくなったらオーダー画面にアラートで表示することもできるので、商品の管理が簡単に行えま す。

・売上を管理する

インターネットに接続する環境があれば、どこからでも売上の確認を行うことができます。

また、売上は自動的に集計されるので、面倒な集計業務は必要ありません。

・使用権限を設定する

オーダーだけをできるスタッフ、会計だけをできるスタッフといった具合に、スタッフの役割に応じてできる 作業を制限することができます。

また、売上や商品管理など機能についても同様に、利用できる範囲を自由に設定できるから、スタッフの権限 にあった利用範囲を設定することができます。

・iOS アプリだから、オフライン時でも利用できる。

BrovalApp の POS レジシステムは、iOS アプリなので、突然ネットワークが遮断しても、 注文の受付や会計を行うことができます。 その場合、自動的に iPad に情報が保存され、ネットワークが復旧すると、自動的にサーバへデータを 保存する仕組みになっているので、安心して活用できます。

はじめに

### 他のアプリケーションとの連携

ポイントサービスと連携できる。

・会員証システムを併用すれば、購入金額に応じてポイントを付与したり、 支払いにポイントを利用することできるので、簡単にポイントサービスと連携することができます。

注意
・電子マネーには対応しておりません。
・複数店舗には対応しておりません。
・バーコードリーダーによる商品選択には対応しておりません。
・クレジット決済機能はございません。
・対応プリンターは EPSON「TM-T88V-i」「TM-T90」となります。
・レシートプリンター「TM-T88V-i」がないとキッチンプリンター「TM-T90」とキャッシュドロアーのご利用ができません。

# 主な機能と特徴

~POS レジシステムの機能と特徴のまとめ~

主な機能と特徴

#### ◇主な機能と特徴

管理(WEB)

|                 | 項目           | 説明                            |  |
|-----------------|--------------|-------------------------------|--|
| 簡易集計機能          | リアルタイムサマリー   | リアルタイムでの集計(直近のオーダー会計状況、集計表示)  |  |
|                 | 店舗情報設定       | レシート印刷時の掲載内容のカスタマイズや、プリンターの設定 |  |
| 甘大桂却竺田          | 支払方法設定       | 現金やカードなどの支払方法の設定              |  |
| 举个 <b>间</b> 和官理 | 属性設定         | <br>客層の作成、管理                  |  |
|                 | 会員ランク別ポイント設定 | 会員ランクに応じたポイント割増率の設定           |  |
| 安口答理            | カテゴリー設定      | 商品毎のカテゴリーの作成、管理               |  |
| 間而官理            | 商品設定         | 商品情報の設定と在庫数の一括設定、管理           |  |
|                 | 売上一覧         | 売上情報の集計(一覧表示)                 |  |
|                 | 期間別集計        | 期間別売上情報の集計                    |  |
| 売上管理            | 商品別集計        | 商品別の売上情報の集計                   |  |
|                 | カテゴリー別集計     | カテゴリー別の売上情報の集計                |  |
|                 | 属性別売上集計      | 属性別の売上情報の集計                   |  |
|                 | 管理画面アクセス権管理  | 担当者情報の設定                      |  |
| システム設定          | アプリ使用者管理     | 機能別の権限設定                      |  |
|                 | アプリ使用者グループ管理 | 担当者グループの設定                    |  |
| 、市北は松谷と         | ポイント利用       | 会員証システムとの連携による割引き、ポイントの蓄積     |  |
| 理捞機能<br>        | ドロア、プリンター    | ドロア、プリンターとの連携                 |  |

#### レジ機能(iOS アプリ)

|         | 項目        | 説明                              |  |
|---------|-----------|---------------------------------|--|
|         | 属性の作成     | 座席や客層などの登録、管理                   |  |
| 属性機能    | 経過時間のアラート | 経過時間によるアラート表示(色の変更)             |  |
|         | オーダー履歴    | オーダー履歴の表示と同一商品の再注文              |  |
| いたな変換   | メニュー表示    | メニュー表示と商品選択、在庫管理                |  |
| 注义成能    | 注文        | 注文の確定とオーダーの作成(オーダー票の印刷)         |  |
|         | ポイント調整    | ポイント調整によるポイント割引きや蓄積(会員システムとの連動) |  |
| ▲≡⊥₩≝些比 | 割引調整      | 割引額の設定                          |  |
| 云司成肥    | 割増調整      | 割増額の設定                          |  |
|         | 会計        | 支払方法、預かり金など会計処理(レシート印刷)         |  |

#### ◇ポイント発行

| ポイント区分 | ポイント種別 | 現在の用途          |
|--------|--------|----------------|
| ためる    | 購入     | POS レジシステムの会計時 |
| つかう    | 割引     | POS レジシステムの会計時 |

◇(本日)リアルタイムサマリー

当日の24時間(0時~24時)を表しております。

# 初期設定

~POS レジシステムを利用するための初期設定を行います~

会員証システムをご利用いただく前に、

以下の設定が必要となります。

- 【システム設定】
  - ・管理画面アクセス権管理
  - ・管理画面メンバーランク設定
  - ・アプリ使用者管理
  - ・アプリ使用者グループ管理

| システム設定        |                                    |  |
|---------------|------------------------------------|--|
| 管理画面アクセス権管理   |                                    |  |
| 管理画面メンバーランク設定 |                                    |  |
| アプリ使用者管理      | 管理画面のアクセス権や、アプリ使用者に関する設定を<br>行います。 |  |
| アプリ使用者グループ管理  |                                    |  |

- 【基本情報管理】
  - ・基本設定
    - ・属性設定
    - ・環境設定
    - ・支払方法設定
    - ・ポイント倍率設定
  - ・印刷設定
    - ・レシート印刷設定

| 基本情報管理   |                           |
|----------|---------------------------|
| 基本設定     |                           |
| 属性設定     |                           |
| 環境設定     | 店舗情報や支払方法、ポイントについてなど、基本的な |
| 支払方法設定   | 情報の設定を行います。               |
| ポイント倍率設定 |                           |
| 印刷設定     |                           |
| レシート印刷設定 | レシート印刷機能を使用する場合は設定します。    |

#### 【商品管理】

- ・カテゴリー設定
- ・商品設定

| 商品管理    |             |   |
|---------|-------------|---|
| カテゴリー設定 |             |   |
|         | 商品の設定を行います。 | _ |
| 商品設定    |             |   |

### 目 ノート

初めて POS レジシステムの管理画面にログインする場合は、以下の ID とパスワードをご入力ください。

- ・ログイン ID:admin
- ・パスワード: password

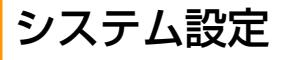

# 管理画面アクセス権管理

### できること -

・管理画面へのアクセス権の設定。

システム設定ページの【管理画面ア クセス権管理】をクリックします。 【編集】または【新規登録】をクリ ックし、以下のそれぞれの項目の設 定を行い【登録】をクリックしま す。

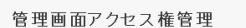

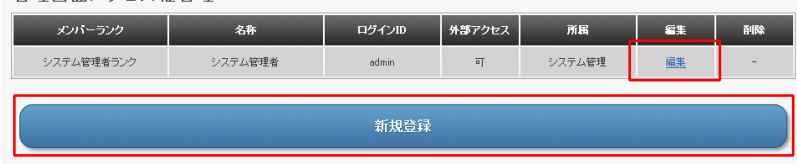

| 管理画面アクセス権管理   | /           | メンバーランクを選択します。(メンバ<br>ーランクについては次項で解説) |
|---------------|-------------|---------------------------------------|
|               |             |                                       |
| メノハーフノク(必須)   | ンステム官理者ランク・ | アクセス権名を設定します。                         |
| 日均不少的(必須)     | yamada      |                                       |
| バスワード (以須)    |             | ロクインIU、バスワードを設定します。                   |
| 確認用バスワード (必須) | ••••••      | 外部ネットワークからのアクセスの可<br>否を設定します。         |
| 外部アクセス可否(必須)  | ⊙可 ○否       |                                       |
| 所属            |             | 所属を設定しま 9 。                           |
| 一覧に戻る         | リセット        | 登録                                    |

#### 管理画面アクセス権管理

- ・メンバーランク(<mark>必須)</mark>
- ・名称<mark>(必須)</mark>
- ・ログイン ID(<mark>必須)</mark>
- ・パスワード<mark>(必須)</mark>
- ・確認用パスワード<mark>(必須)</mark>
- ・外部アクセス可否<mark>(必須)</mark>
- ・所属

#### 管理画面アクセス権管理の設定が完 了しました。 設定したログインIDとパスワード で、POCLはぎにフェイクログインIT

設定したロジィン ID とバスジード で、POS レジシステムへログインで きるようになります。

#### 管理画面アクセス権管理

| 管理画面アクセス権の編集が完了致しました。 |            |  |
|-----------------------|------------|--|
| メンバーランク名              | システム管理者ランク |  |
| 名称                    | yamada     |  |
| ログインID                | yamada     |  |
| バスワード                 | *****      |  |
| 確認用バスワード              | *****      |  |
| 外部アクセス可否              | च          |  |
| 所属                    |            |  |
|                       |            |  |
| 一覧に戻る                 |            |  |

2 管理画面メンバーランク設定

#### - できること -

・管理画面のメンバーごとのアクセス権の設定。

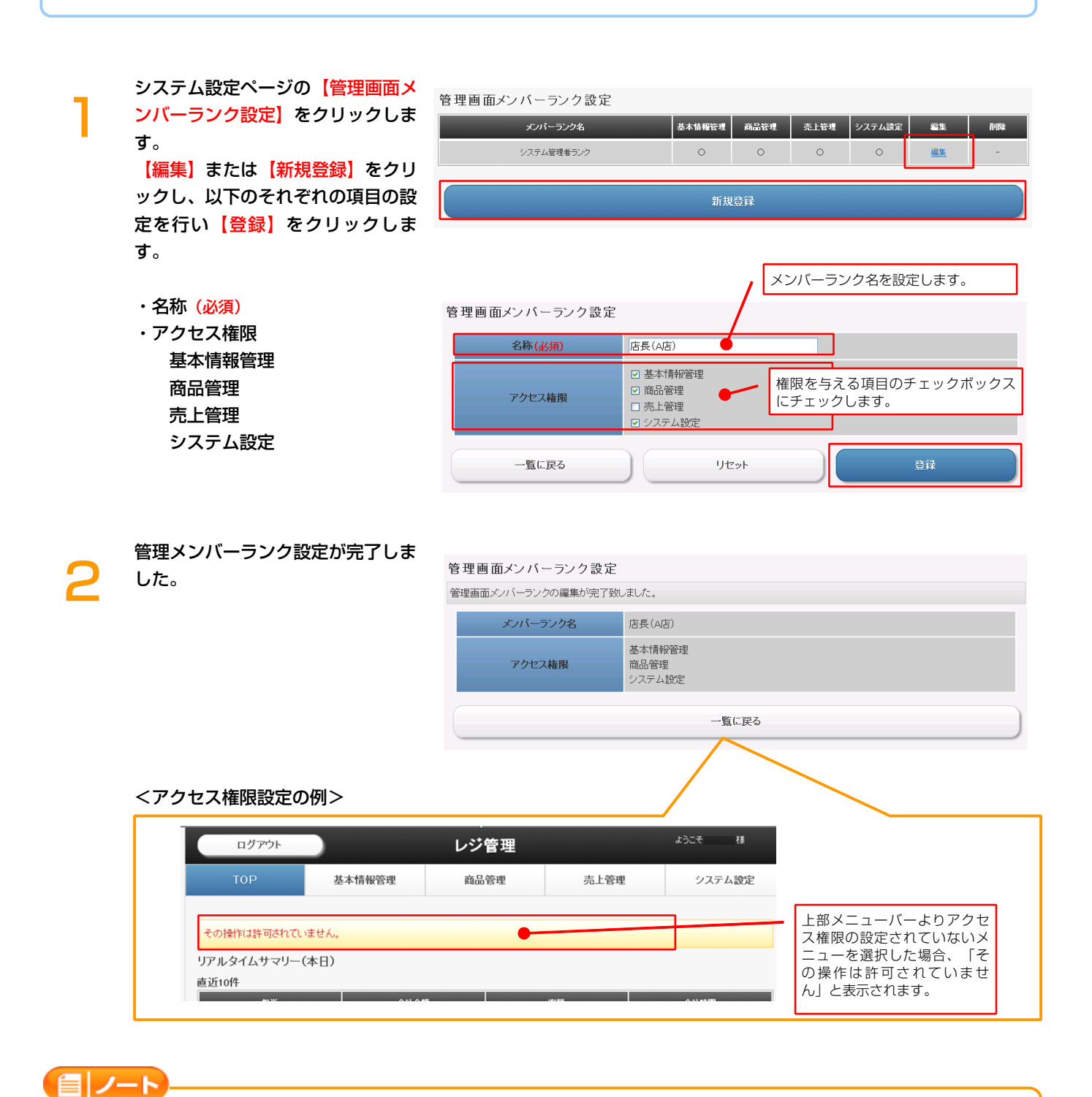

・「システム管理者ランク」の設定は変更できません。

# 3 アプリ使用者管理

## できること —

・アプリ使用者に関する設定。

| システム設定ページの【アプリ使用                              |
|-----------------------------------------------|
| <mark>者管理</mark> 】をクリックします。                   |
| <mark>【編集】</mark> または <mark>【新規登録】</mark> をクリ |
| ックし、以下のそれぞれの項目の設                              |
| 定を行い【登録】をクリックしま                               |
| す。                                            |

| щ | アプリ | 使用 | 者管 | 玛 |
|---|-----|----|----|---|
|   |     |    |    |   |

| 山田太郎    | vamada   | न  | グループA(全て)   | ΤA            | 編集        | 首都会   |
|---------|----------|----|-------------|---------------|-----------|-------|
| 1010100 | ,        | -  |             |               | imet.     | 11000 |
| 使共化于    | yokohama | a] | クルーフBC主义のみ) | <u> FV FV</u> | <u>編集</u> | 目期表   |
| 鈴木二郎    | jiro     | ٥J | グループC(会計のみ) | <u> </u>      | <u>編集</u> | 削除    |

- ・名称 (必須)
- ・ログイン ID (必須)
- ・パスワード (必須)
- ・確認用パスワード(必須)
- ・外部アクセス可否(必須)
- ・権限区分(必須)

ようになります。

・グループ

| アプリ使用者管理                | _                  | アプリ使用者の名称を設定します。                        |
|-------------------------|--------------------|-----------------------------------------|
| 名称(必須)                  | tanaka 📕           |                                         |
| ログインID (必須)             | tanaka             | ログイン ID、パスワードを設定します。                    |
| バスワード <mark>(必須)</mark> | •••••              |                                         |
| 確認用バスワード (必須)           | •••••              | 外部ネットワークからのアクセスの可                       |
| 外部アクセス可否(必須)            | ○可 ⊙否 ●            | 否を設定します。                                |
| 権限区分(必須)                | ●注文のみ可能 ○会計のみ可能    | १ ० गर्या नहीं 💡                        |
| グループ                    | ☑グルーブA(全て) □グルーブB( | 注文のみ)□グルーブA(会計のみ)□グループC●                |
| 一覧に戻る                   | IJセット              | THE THE THE THE THE THE THE THE THE THE |
| 権限区分を設定します。             |                    | /                                       |
| グループを選択します。(            | グループについては次項        | で解説)                                    |

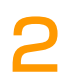

#### アプリ使用者管理の設定が完了しま した。 設定したログイン ID とパスワード で、iOS アプリからログインできる

アプリ使用者管理 アブリ使用者管理の編集が完了致しました

| 名称       | tanaka    |  |  |  |  |  |
|----------|-----------|--|--|--|--|--|
| ログインID   | tanaka    |  |  |  |  |  |
| パスワード    | *****     |  |  |  |  |  |
| 確認用バスワード | *****     |  |  |  |  |  |
| 外部アクセス可否 | 否         |  |  |  |  |  |
| 権限区分     | 注文のみ可能    |  |  |  |  |  |
| グループ     | グルーブA(全で) |  |  |  |  |  |
|          |           |  |  |  |  |  |
|          | 一覧に戻る     |  |  |  |  |  |

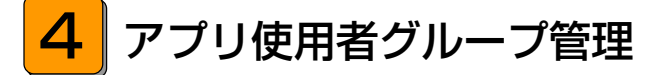

### – できること ––

・アプリ使用者グループの作成、編集、削除。

システム設定ページの【アプリ使用 者グループ管理】をクリックしま す。 【編集】または【新規登録】をクリ ックし、以下のそれぞれの項目の設 定を行い【登録】をクリックしま す。

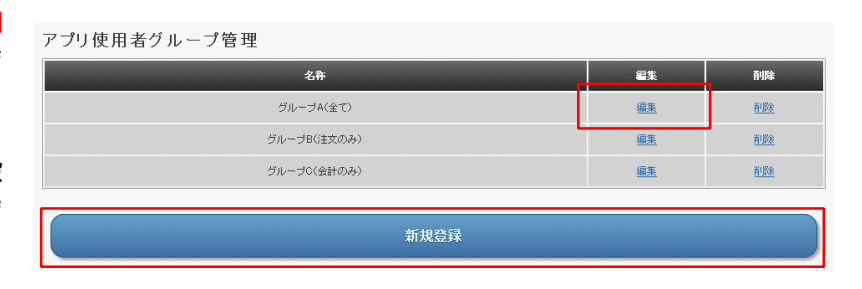

・名称 (必須)

| アプリ使用者グループ管理<br> | F          | グループの夕称を設定します |
|------------------|------------|---------------|
| 名称( <u>必須</u> )  | ตีม-วีด    | シルシの石がを改定します。 |
| 一覧に戻る            | )<br>IJĊŷŀ | 释意            |

#### アプリ使用者グループ管理の設定が 完了しました。

| プリ使用者グループ管理         |       |  |  |  |  |  |
|---------------------|-------|--|--|--|--|--|
| アブリ使用者グルーブの編集が完了致しま | Ufc.  |  |  |  |  |  |
| 名称                  | グループロ |  |  |  |  |  |
|                     | 一覧に戻る |  |  |  |  |  |

# 基本情報管理

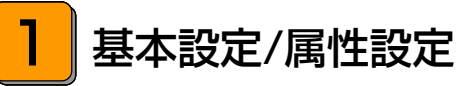

をクリックします。

できること -

す。

・座席や客層などの登録、管理。

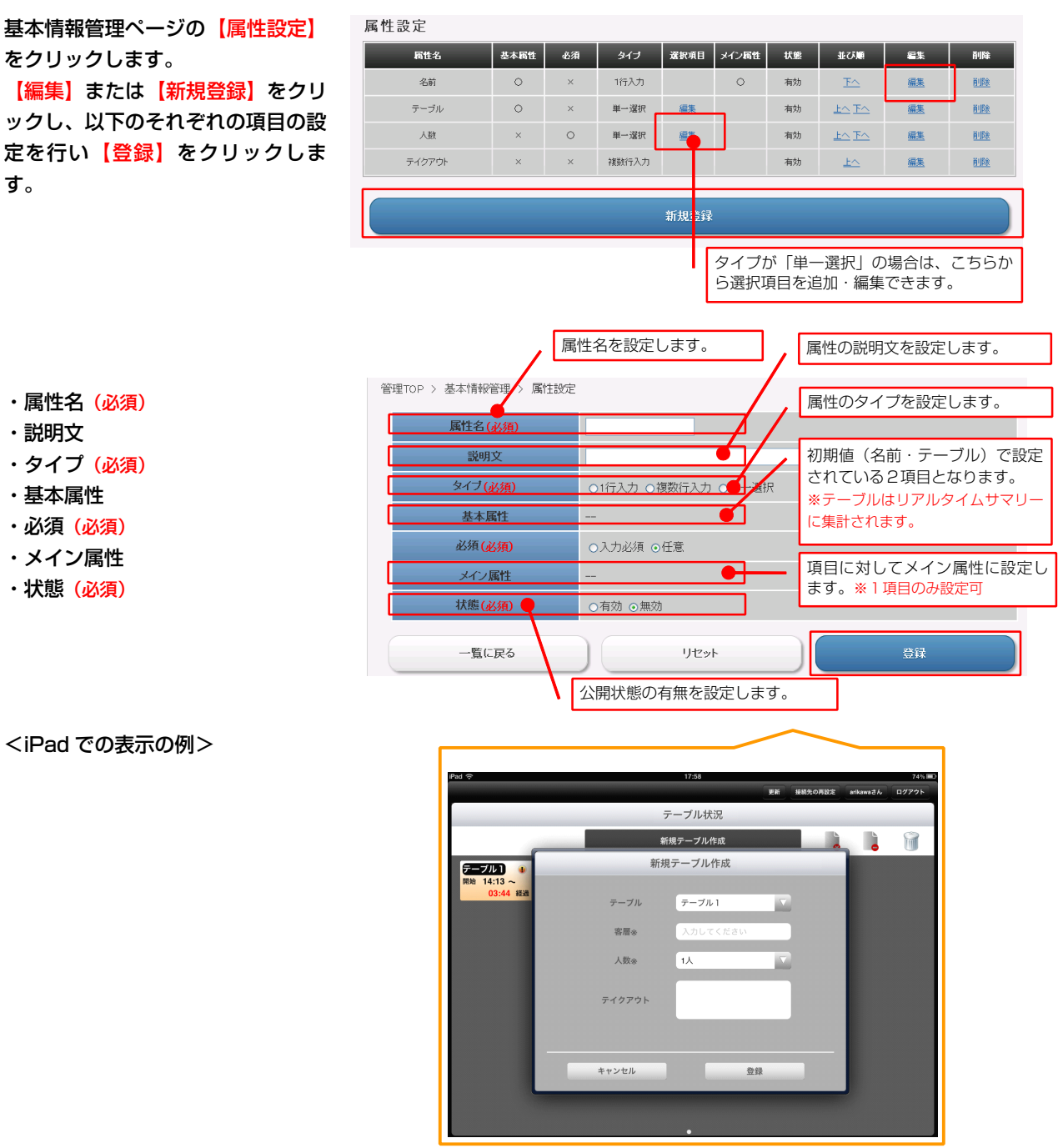

・タイプ (必須) ・基本属性

・属性名(必須)

・説明文

- ・必須 (必須)
- ・メイン属性
- ・状態 (必須)

目 ノート

<iPad での表示の例>

「タイプ」の「単一選択」を設定する場合、「状態」を「無効」にしないと、選択項目を作成することができません。

・「メイン属性」はタイプが「単一選択」でないと「メイン属性」に変更できません。

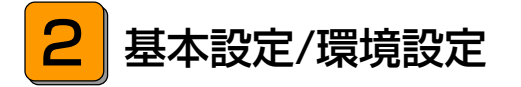

#### — できること -

・アラーム設定、属性配置、ポイント、税率、プリンターの設定。

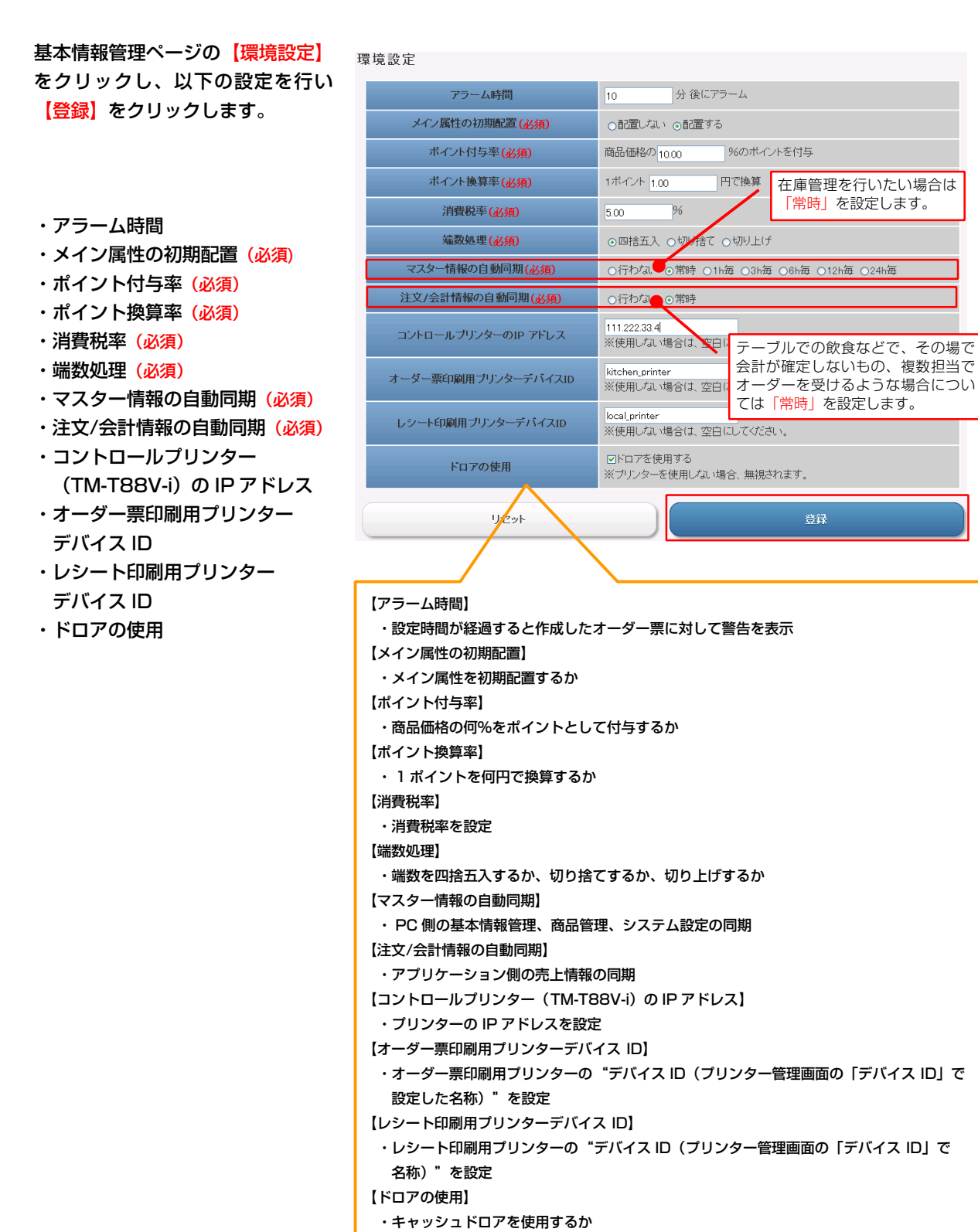

10

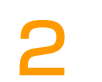

環境設定が完了しました。

| 環境設定                |                                    |  |  |  |  |
|---------------------|------------------------------------|--|--|--|--|
| 環境設定が完了致しました。       |                                    |  |  |  |  |
| アラーム時間              | 10分後にアラーム                          |  |  |  |  |
| メイン属性の初期配置          | 配置する                               |  |  |  |  |
| ポイント付与率             | 商品価格の 10.00 %のポイントを付与              |  |  |  |  |
| ポイント換算率             | 1ポイント 1.00 円で換算                    |  |  |  |  |
| 消費税率                | 5.00 %                             |  |  |  |  |
| 端数処理                | 四捨五入                               |  |  |  |  |
| マスター情報の自動同期         | 常時                                 |  |  |  |  |
| 注文/会計情報の自動同期        | 常時                                 |  |  |  |  |
| コントロールブリンターのIP アドレス | 111.222.33.4                       |  |  |  |  |
| オーダー票印刷用ブリンターデバイスID | kitchen_printer                    |  |  |  |  |
| レシート印刷用ブリンターデバイスID  | local_printer                      |  |  |  |  |
| ドロアの使用              | ドロアを使用する<br>※ブリンターを使用しない場合、無視されます。 |  |  |  |  |
| 環境設定に戻る             |                                    |  |  |  |  |

ノート
・「自動同期」について「行わない」に設定している場合でもアプリ側の「更新」ボタンで同期されます。

3 基本設定/支払方法設定

### — できること -

・支払方法の設定。

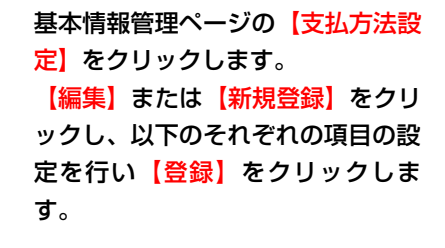

| 私方法設定 |      |        |      |            |           |              |  |  |  |
|-------|------|--------|------|------------|-----------|--------------|--|--|--|
| 名称    | 約截設定 | 手鼓料    | 登錄画像 | 並び順        | 編集        | 前條           |  |  |  |
| 現金    | 約銭あり | 0.00 % | ÷.   | <u>F</u> ^ | <u>編集</u> |              |  |  |  |
| カード   | 釣銭なし | 5.00 % |      | <u> </u>   | <u>編集</u> | <u>řilîk</u> |  |  |  |
| 新規登録  |      |        |      |            |           |              |  |  |  |

| 支払方注設定                |                     | 支払方法の名称を設定します。           |
|-----------------------|---------------------|--------------------------|
| ス山ハガル IX AE<br>名称(必須) | りーポン券               | 現金で釣銭を出す場合はチェック<br>をします。 |
| 約銭設定                  | □ (現金で釣銭を出す場合はチェック) |                          |
| 画像登録                  | 参照。                 | 画像を登録します。                |
| 手数料設定                 | 3.00 %              | 手数料を%で設定します。             |
| 一覧に戻る                 | リセット                | 登録                       |

- ・名称 <mark>(必須)</mark>
- ・釣銭設定
- ・画像登録

2

・手数料設定

#### 支払方法の設定が完了しました。

| X | 位力広议上           |        |
|---|-----------------|--------|
| 3 | 払方法の編集が完了致しました。 |        |
|   | 名称              | クーボン券  |
|   | 釣銭設定            | 約封む    |
|   | 画像登録            |        |
|   | 手数料設定           | 3.00 % |
|   |                 |        |
|   |                 | 一覧に戻る  |

4 基本設定/ポイント倍率設定

### - できること -

・ポイントの倍率設定。

|              | ボイント倍率の一                | 一括変更            |                       | •   | # ポイン<br>ちらい | ントの倍<br>こ値を入 | 率を一律で<br>、力します。 | 設定す  | る場合はこ  |
|--------------|-------------------------|-----------------|-----------------------|-----|--------------|--------------|-----------------|------|--------|
|              | 変更                      |                 |                       |     |              |              |                 |      |        |
| 変更内容<br>会員証シ | 疹確定する場合(。<br>/ステムと併用してし | は、登録ボタ<br>いる場合に | とンを押してください<br>有効になります | )   |              |              |                 |      |        |
| ランク          | ポイント割増倍率                | ランク             | ポイント割増倍率              | ランク | *イントき ポイ     | ントの          | 倍率をラン           | クごとに | こ設定する場 |
| 1            | 1.0000                  | 2               | 1.0000                | 3   | 1.00 合は      | こちら          | に値を入力           | します。 |        |
| 6            | 1.0000                  | 7               | 1.0000                | 8   | 1.0000       | 9            | 1.0000          | 10   | 1.0000 |
| 11           | 1.0000                  | 12              | 1.0000                | 13  | 1.0000       | 14           | 1.0000          | 15   | 1.0000 |
| 16           | 1.0000                  | 17              | 1.0000                | 18  | 1.0000       | 19           | 1.0000          | 20   | 1.0000 |
| 21           | 1.0000                  | 22              | 1.0000                | 23  | 1.0000       | 24           | 1.0000          | 25   | 1.0000 |
| 26           | 1.0000                  | 27              | 1.0000                | 28  | 1.0000       | 29           | 1.0000          | 30   | 1.0000 |
| 31           | 1.0000                  | 32              | 1.0000                | 33  | 1.0000       | 34           | 1.0000          | 35   | 1.0000 |
| 36           | 1.0000                  | 37              | 1.0000                | 38  | 1.0000       | 39           | 1.0000          | 40   | 1.0000 |
| 41           | 1.0000                  | 42              | 1.0000                | 43  | 1.0000       | 44           | 1.0000          | 45   | 1.0000 |
| 46           | 1.0000                  | 47              | 1.0000                | 48  | 1.0000       | 49           | 1.0000          | 50   | 1.0000 |
| 51           | 1.0000                  | 52              | 1.0000                | 53  | 1.0000       | 54           | 1.0000          | 55   | 1.0000 |
| 56           | 1.0000                  | 57              | 1.0000                | 58  | 1.0000       | 59           | 1.0000          | 60   | 1.0000 |
| 61           | 1.0000                  | 62              | 1.0000                | 63  | 1.0000       | 64           | 1.0000          | 65   | 1.0000 |
| 66           | 1.0000                  | 67              | 1.0000                | 68  | 1.0000       | 69           | 1.0000          | 70   | 1.0000 |
| 71           | 1.0000                  | 72              | 1.0000                | 73  | 1.0000       | 74           | 1.0000          | 75   | 1.0000 |
| 76           | 1.0000                  | 77              | 1.0000                | 78  | 1.0000       | 79           | 1.0000          | 80   | 1.0000 |
| 81           | 1.0000                  | 82              | 1.0000                | 83  | 1.0000       | 84           | 1.0000          | 85   | 1.0000 |
| 86           | 1.0000                  | 87              | 1.0000                | 88  | 1.0000       | 89           | 1.0000          | 90   | 1.0000 |
| 91           | 1.0000                  | 92              | 1.0000                | 93  | 1.0000       | 94           | 1.0000          | 95   | 1.0000 |
| 96           | 1.0000                  | 97              | 1.0000                | 98  | 1.0000       | 99           | 1.0000          | 100  | 1.0000 |
|              |                         | リセット            | •                     |     |              |              | 登録              |      |        |

基本情報管理ページの【ポイント倍 <mark>率設定】</mark>をクリックします。 それぞれの項目の設定を行い【登 録】をクリックします。 ポイント倍率の設定が完了しまし ポイント倍率設定 た。

ノート

| 会員ランク | 別ポイントの編集 | 「が完了致」 | しました。   |       |         |     |         |     |         |
|-------|----------|--------|---------|-------|---------|-----|---------|-----|---------|
| ランク   | ボイント割増率  | ランク    | ポイント割増率 | ランク   | ボイント割増率 | ランク | ボイント割増率 | ランク | ポイント創場率 |
| 1     | 1.0000   | 2      | 1.0000  | 3     | 1.0000  | 4   | 1.0000  | 5   | 1.0000  |
| 6     | 1.0000   | 7      | 1.0000  | 8     | 1.0000  | 9   | 1.0000  | 10  | 1.0000  |
| 11    | 1.0000   | 12     | 1.0000  | 13    | 1.0000  | 14  | 1.0000  | 15  | 1.0000  |
| 16    | 1.0000   | 17     | 1.0000  | 18    | 1.0000  | 19  | 1.0000  | 20  | 1.0000  |
| 21    | 1.0000   | 22     | 1.0000  | 23    | 1.0000  | 24  | 1.0000  | 25  | 1.0000  |
| 26    | 1.0000   | 27     | 1.0000  | 28    | 1.0000  | 29  | 1.0000  | 30  | 1.0000  |
| 31    | 1.0000   | 32     | 1.0000  | 33    | 1.0000  | 34  | 1.0000  | 35  | 1.0000  |
| 36    | 1.0000   | 37     | 1.0000  | 38    | 1.0000  | 39  | 1.0000  | 40  | 1.0000  |
| 41    | 1.0000   | 42     | 1.0000  | 43    | 1.0000  | 44  | 1.0000  | 45  | 1.0000  |
| 46    | 1.0000   | 47     | 1.0000  | 48    | 1.0000  | 49  | 1.0000  | 50  | 1.0000  |
| 51    | 1.0000   | 52     | 1.0000  | 53    | 1.0000  | 54  | 1.0000  | 55  | 1.0000  |
| 56    | 1.0000   | 57     | 1.0000  | 58    | 1.0000  | 59  | 1.0000  | 60  | 1.0000  |
| 61    | 1.0000   | 62     | 1.0000  | 63    | 1.0000  | 64  | 1.0000  | 65  | 1.0000  |
| 66    | 1.0000   | 67     | 1.0000  | 68    | 1.0000  | 69  | 1.0000  | 70  | 1.0000  |
| 71    | 1.0000   | 72     | 1.0000  | 73    | 1.0000  | 74  | 1.0000  | 75  | 1.0000  |
| 76    | 1.0000   | 77     | 1.0000  | 78    | 1.0000  | 79  | 1.0000  | 80  | 1.0000  |
| 81    | 1.0000   | 82     | 1.0000  | 83    | 1.0000  | 84  | 1.0000  | 85  | 1.0000  |
| 86    | 1.0000   | 87     | 1.0000  | 88    | 1.0000  | 89  | 1.0000  | 90  | 1.0000  |
| 91    | 1.0000   | 92     | 1.0000  | 93    | 1.0000  | 94  | 1.0000  | 95  | 1.0000  |
| 96    | 1.0000   | 97     | 1.0000  | 98    | 1.0000  | 99  | 1.0000  | 100 | 1.0000  |
|       |          |        |         |       |         |     |         |     |         |
|       |          |        |         | ポイント借 | 音率設定に戻る |     |         |     |         |

・ポイント倍率の設定は、別アプリケーション「会員システム」を併用している場合に有効になります。

5 印刷設定/レシート印刷設定

### – できること -

#### ・レシート印刷時の掲載内容の設定。

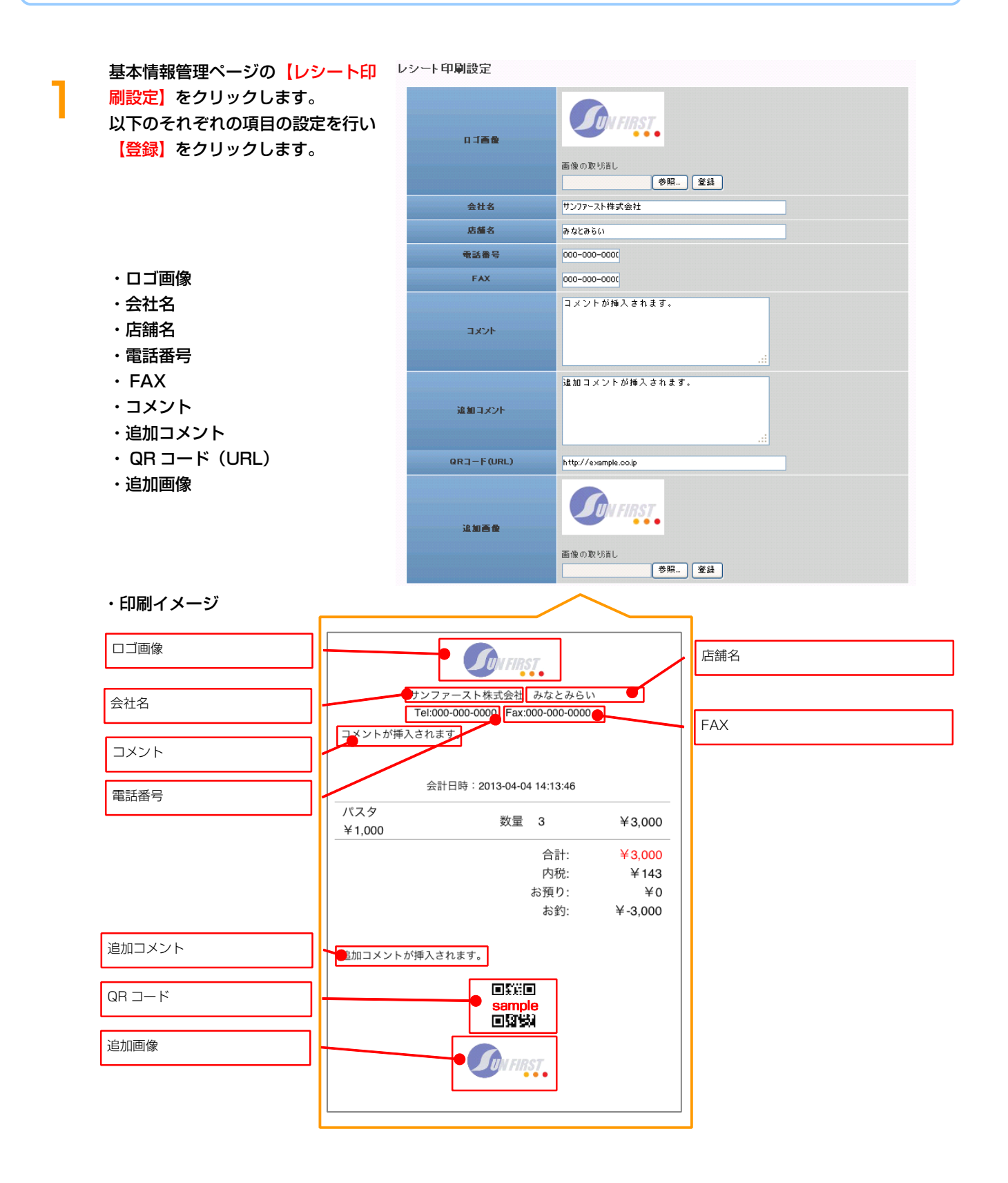

# 商品管理

<mark>1</mark>カテゴリー設定 0 - できること

・商品のカテゴリーの設定。

商品管理ページの【カテゴリー設 定】をクリックします。 【編集】または【新規登録】をクリ ックし、カテゴリー名の設定を行い 【登録】をクリックします。

| フテゴリー設定 |          |           |              |
|---------|----------|-----------|--------------|
| カテゴリー名  | 並び順      | 編集        | 百川除          |
| バーガー類   | <u> </u> | <u>編集</u> | <u> 110x</u> |
| ドリンク    | <u> </u> | <u>編集</u> | <u>HIBA</u>  |
| サイドメニュー | <u> </u> | <u>編集</u> | 前服金          |
|         |          |           |              |
| 新規登録    |          |           |              |

| カテゴリー 設定    |            |    |
|-------------|------------|----|
| カテゴリー名 (必須) | ドリング       |    |
| 一覧に戻る       | <i>///</i> | 登録 |

・カテゴリー名 <mark>(必須)</mark>

カテゴリー設定が完了しました。 同様の手順で商品の追加を行いま す。

| カテゴリー 設定          |       |
|-------------------|-------|
| カテゴリーの編集が完了致しました。 |       |
| カテゴリー名            | ドリンク  |
|                   | 一覧に戻る |

# 2 商品設定

### – できること

・商品の設定。

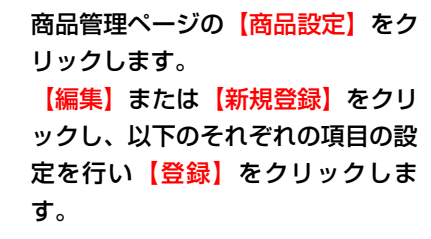

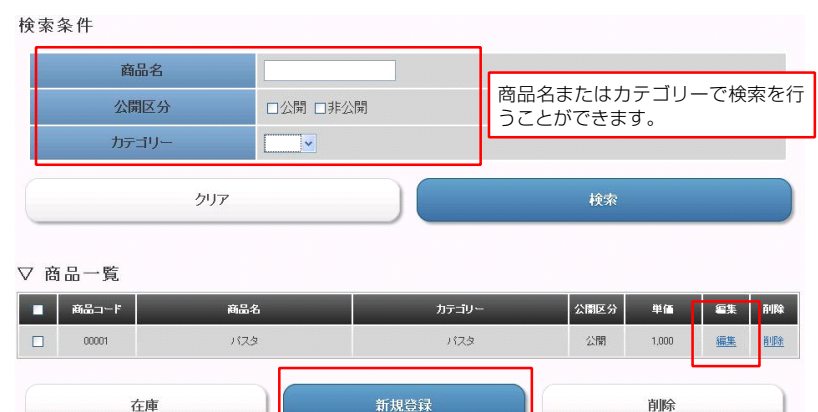

- ・商品コード(必須)
- ・商品名 (<u>必須</u>)
- ・カテゴリー (必須)
- ・単価 (必須)
- ・公開区分
- ・在庫制限
- ・在庫数
- ・在庫アラート数
- ・追加発行ポイント
- ・商品説明
- ・画像登録

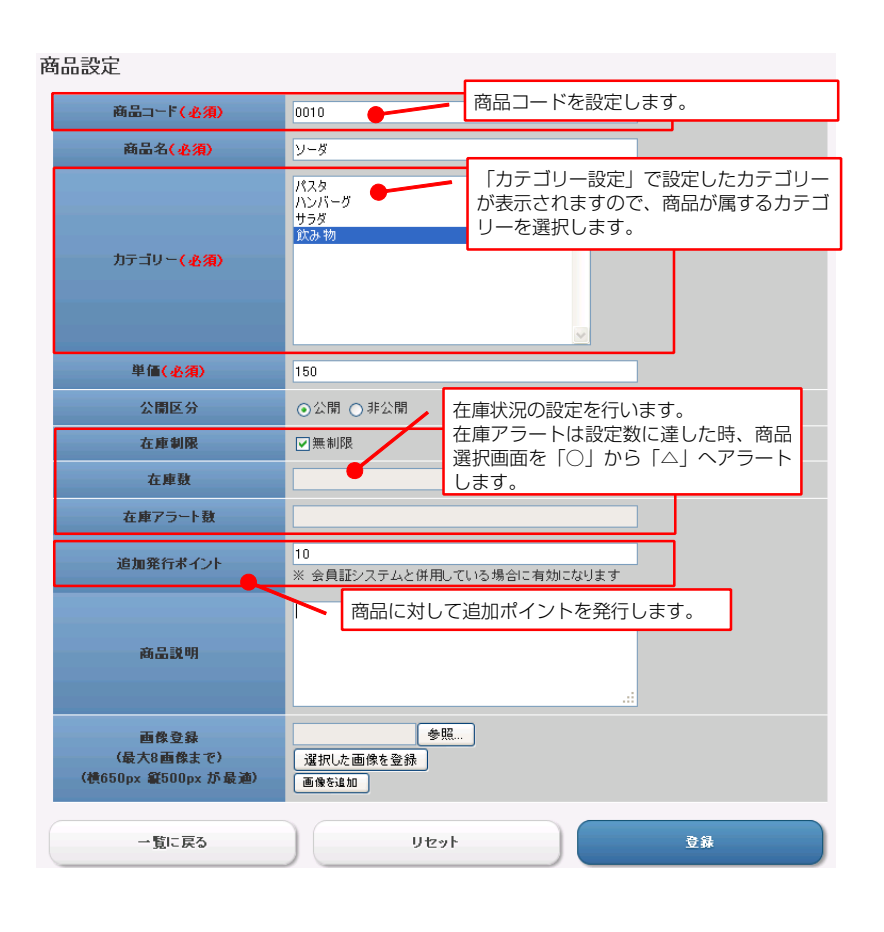

# 2

商品設定が完了しました。

| 商品設定              |       |
|-------------------|-------|
| 商品の編集が完了致しました。    |       |
| 商品コード             | 0010  |
| 商品名               | ソーダ   |
| カテゴリー             | 飲み物   |
| 単価                | 150   |
| 公開区分              | 公開    |
| 在庫制限              | 無制限   |
| 在庫数               |       |
| 在庫アラート数           |       |
| 追加発行ポイント          | 10    |
| 商品説明              |       |
| 画像登録<br>(最大8画像まで) |       |
|                   | 一覧に戻る |

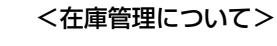

「商品一覧」左のチェック欄にチェ ックを入れ、【在庫】をクリックす ると、チェックした商品の在庫設定 を行うことができます。

| 検索纲   | 条件        |                   |                         |                     |                 |                |              |             |
|-------|-----------|-------------------|-------------------------|---------------------|-----------------|----------------|--------------|-------------|
|       | 商品        | 品名                |                         |                     |                 |                |              |             |
|       | カテニ       | ゴリー               | ~                       |                     |                 |                |              |             |
|       |           | クリア               |                         |                     |                 | 検索             |              |             |
| _     |           |                   |                         |                     |                 |                |              |             |
| ▽ 商   | 品一覧       |                   |                         |                     |                 |                |              |             |
|       | 商品コード     | 商品名               |                         | カテゴリー               | 単価              | 登録画像           | 編集           | 利除          |
|       | 1001      | ハンバーガ             | -                       | バーガー類               | 200             | -              | <u>編集</u>    | <u>肖·郎余</u> |
|       | 1002      | チーズバーカ            | ï—                      | バーガー類               | 230             | 2              | <u>編集</u>    | 直路          |
|       | 1003      | フィッシュバー           | ガー                      | バーガー類               | 250             | 3              | 編集           | <u>HUBR</u> |
|       | 2001      | コーラ               |                         | ドリンク                | 150             | (calita        | <u>編集</u>    | <u>前18余</u> |
|       | đ         | EÆ                |                         | 新規登録                |                 | 削除             | È.           |             |
|       | Į         | 商品一<br>(項目<br>択され | 覧のチェッ:<br>名部分のチ<br>ます。) | ク欄にチェック?<br>ェック欄にチェ | を入れ、 【<br>ックを入れ | 在庫】を約<br>れると、全 | クリック<br>≧ての商 | '。<br>品が選   |
| 在庙彀   | r<br>r    |                   |                         |                     |                 |                |              |             |
|       | ▲         | 50                |                         |                     |                 |                |              | -           |
|       | ≠•) 103CX | 30                | •                       | 一括で在庫数を<br>ら一括変更でき  | を変更した<br>きます。   | い場合はこ          | こちらか         |             |
|       | 変更        | E                 |                         | 5 JAAC CO           |                 |                |              | -           |
| 変更内容を | を確定する場合   | 合は、登録ボタンを押して      | てください                   |                     |                 |                |              |             |
|       | 商品コー      | 퀵                 | Ř                       | 晶名                  |                 | 在庫瑟            | t            |             |
|       | 00001     |                   | 75                      | ビアータ                |                 | 3              |              |             |
|       | 001       |                   | 2-                      | トソース                |                 | 在庫無制           | 膠            |             |
|       | 003       |                   | チーズ                     | ハンバーグ               |                 | 50             |              |             |
|       | 004       |                   | 和唐                      | 風サラダ                |                 | 10             |              |             |
|       | 005       |                   | -                       | <del>-</del>        |                 | 在庫無制           | 限            |             |
|       | 商品一覧      | に戻る               |                         | リセット                |                 | 登拜             | ł            |             |

商品ごとの在庫数の設定ができま す。

また、「在庫一括設定」では、「在 庫制限」で「無制限」にチェックし た商品以外の在庫数を一括で設定で きます。

在庫設定が完了したら【登録】をク リックします。

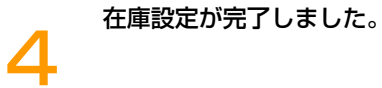

| 在庫の設定か完了致しました。 |          |     |
|----------------|----------|-----|
| 商品コード          | 商品名      | 在庫鼓 |
| 00001          | アラビアータ   | 3   |
| 001            | ミートソース   |     |
| 003            | チーズハンバーグ | 50  |
| 004            | 和風サラダ    | 10  |
| 005            | コーラ      |     |
| 00002          | カルボナーラ   | 5   |
| 00003          | ジェノベーゼ   | 2   |
|                |          |     |
|                | 商品一覧に戻る  |     |

# TOP

~リアルタイムで注文状況などを確認、比較することができます~

第 2 章 売上、 集計を確認する

| ,,,,,,,,,,,,,,,,,,,,,,,,,,,,,,,,,,,,,, | () (+-1)             |                                                                  |                                         |                   |                    |
|----------------------------------------|----------------------|------------------------------------------------------------------|-----------------------------------------|-------------------|--------------------|
| 直近10件                                  |                      |                                                                  |                                         |                   |                    |
|                                        | 担当                   | 直近 10                                                            | 件の注文状況を表示                               | 示します。<br>         | 会計時間               |
|                                        | yamada               |                                                                  | 2,750                                   |                   | 2013/4/12 12:21:39 |
|                                        | yamada 🥌             |                                                                  | 6,600                                   |                   | 2013/4/12 12:19:46 |
|                                        | yamada               |                                                                  | 1.650                                   |                   | 2013/4/12 12:1851  |
| テーブル別集計                                |                      |                                                                  |                                         |                   |                    |
|                                        | テーブル                 | <br> <br> <br> <br> <br> <br> <br> <br> <br> <br> <br> <br> <br> | ル別」(基本偶性)<br>示します。                      | の注义               | 全額                 |
|                                        | त्र- <del>1</del> -1 | Vincer                                                           | ,,,,,,,,,,,,,,,,,,,,,,,,,,,,,,,,,,,,,,, |                   | 6,600              |
|                                        | オーダー2                |                                                                  | 2                                       |                   | 4,400              |
| 品別集計                                   |                      | 「商品名                                                             | 3」ごとの注文状況                               | を表示し              |                    |
| 40071201                               | 商品名                  | ます。                                                              |                                         |                   | 金額                 |
|                                        | ジェノベーゼ               |                                                                  | 1                                       |                   | 1,100              |
|                                        | ミートソース               |                                                                  | 18                                      |                   | 9,900              |
| 前日の店舗統計                                | †サマリー                |                                                                  |                                         |                   |                    |
| 伝票数                                    |                      | 売上金額                                                             | 割引連用金額                                  | ポイント会員数           | 発行ポイント数            |
| 6                                      |                      | ¥ 40,150                                                         | ¥0                                      | 2名                | 4,440 pt           |
|                                        |                      |                                                                  | _                                       |                   |                    |
|                                        |                      |                                                                  |                                         | + 1 / + = + - = - |                    |
|                                        |                      |                                                                  | ・同日の                                    | 元上統計を表示           | します。               |

注意 ・「本日」は当日の 0 時~24 時を表しており、日付けをまたいだ集計はできません。

## 売上管理

~条件ごとの集計を確認することができます~

第2章 売上、集計を確認する

「売上一覧」「期間別売上集計」 「商品別売上集計」「カテゴリー別 売上集計」「属性別売上集計」のそ れぞれのカテゴリで、売上集計を確 認することができます。

| ТОР        | 基本情報管理 | 商品管理   | 売上管理    | システム設定 |
|------------|--------|--------|---------|--------|
| 上管理        |        |        |         |        |
| 売上一覧       | 1      |        |         |        |
| 期間別売上集計    | 2      |        |         |        |
| 商品別売上集計    | 3      | 目的別に項目 | を選択します。 |        |
| カテゴリー別売上集計 | 4      |        |         |        |
| 属性別売上集計    | 6      |        |         |        |

選択した項目の集計内容を表示しますので、「検索条件」の項目のいずれか、または全てに項目を入れ【売上一覧を表示】をクリックします。

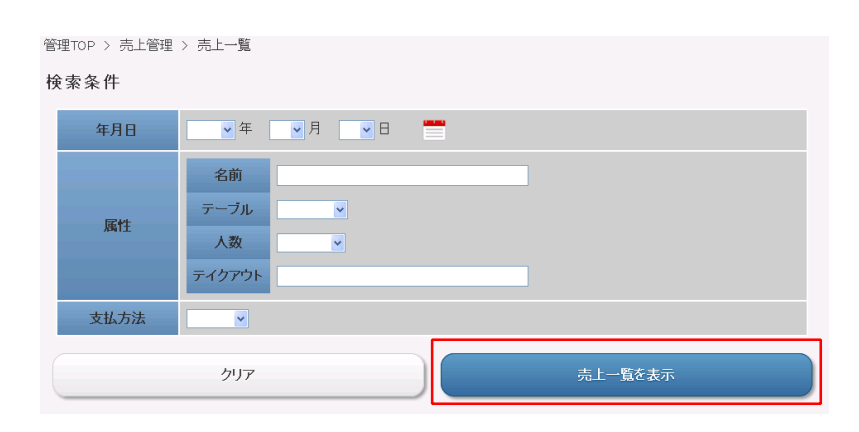

選択した項目の「年月日」「属性」 「支払方法」のそれぞれについて集 計結果が表示されます。

| ▽ 売上一覧        | 寬  |             |             |      |      |      |     |               |
|---------------|----|-------------|-------------|------|------|------|-----|---------------|
| 検索結果 34件      | 中  | 1~10件を表示    |             |      | 1    | 2 3  | 4 > | $\rightarrow$ |
| <u>伝票番号</u> 1 | 伏熊 | <u>作成日時</u> | <u>会計日時</u> | テーブル | 支払方法 | 売上金額 | 詳細  | 削除            |

テーブル1

テーブル2

現金

現金

1,000

<u>詳細 削除</u>

2,000 **1188 HUB** 

2013/04/02 12:27 2013/04/02 12:43

2013/04/02 12:43 2013/04/02 17:20

管理TOP > 売上管理 > 期間別売上集計

② 選択した項目の集計内容を表示しますので、「期間別売上集計」の項目のいずれか、または全てに項目を入れ【集計結果を表示】をクリックします。

| 期間 | 間別売上集計   |                                 |  |
|----|----------|---------------------------------|--|
|    | 集計区分     | ⊙月別集計 ○日別集計 ○時間別集計              |  |
|    | 集計期間(年月) | 2012 • 年 5 • 月 ~ 2013 • 年 4 • 月 |  |
|    | 集計対象 名前  |                                 |  |
| C  |          | 集計結果を表示                         |  |

A005-0000002

A002-0000001

選択した項目の「集計区分」「集計 期間(年月)」「集計対象 名前」 のそれぞれについて集計結果が表示 されます。

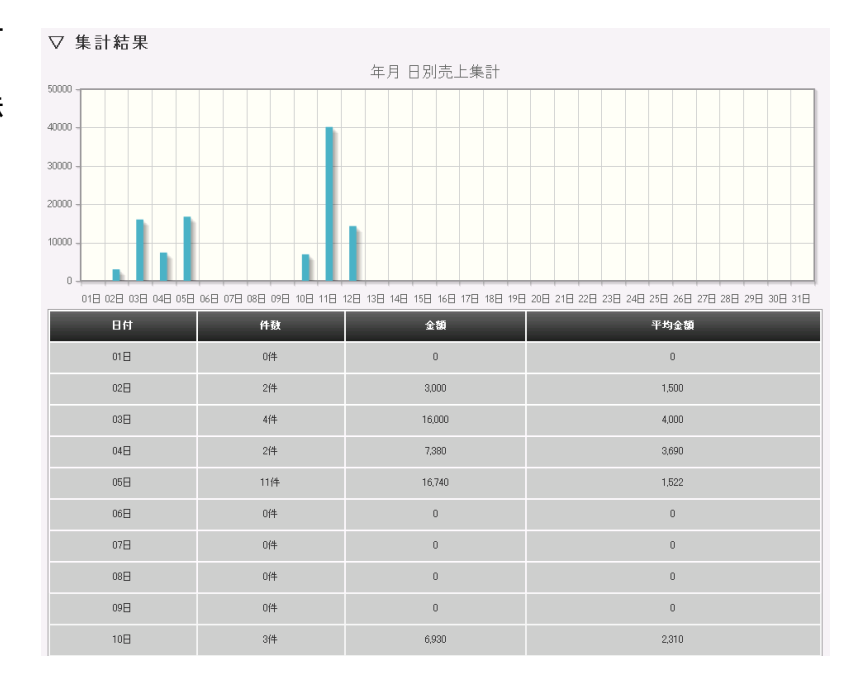

 選択した項目の集計内容を表示しま すので、「商品別売上集計」の項目 のいずれかを選択し【集計結果を表 示】をクリックします。
選択した項目の集計内容を表示しま 音理TOP > 売上管理 > 商品別売上集計

| 集計期間    | ₩ 年 ♥ 月 | <b>**</b> ~ | ▶ 年 | ▼月 ▼E | 3 🛗 |  |
|---------|---------|-------------|-----|-------|-----|--|
| 集計対象 名前 |         |             |     |       |     |  |

選択した項目の「集計期間」「集計 対象 名前」のそれぞれについて集 計結果が表示されます。

#### ▽ 集計結果

| No | 前品コード | 商品名      | 単価    | 売上数量 | 売上金額   | 売上割合(6) |
|----|-------|----------|-------|------|--------|---------|
| 1  | 000   | アラビアータ   | 1,000 | 33   | 33,000 | 40.82   |
| 2  | 00002 | カルボナーラ   | 1,280 | 6    | 7,680  | 9.50    |
| 3  | 00003 | ジェノペーゼ   | 1,100 | 3    | 3,300  | 4.08    |
| 4  | 001   | ミートソース   | 550   | 62   | 34,100 | 42.18   |
| 5  | 0010  | ソーダ      | 150   | 1    | 150    | 0.19    |
| 6  | 003   | チーズハンバーグ | 650   | 2    | 1,300  | 1.61    |
| 7  | 004   | 和風サラダ    | 440   | 3    | 1,320  | 1.63    |

② 選択した項目の集計内容を表示しますので、「カテゴリー別売上集計」の項目のいずれかを選択し【集計結果を表示】をクリックします。

| 管理TOP > | 音理TOP > 売上管理 > カテゴリー別売上集計    |  |  |   |        |  |  |  |  |  |  |
|---------|------------------------------|--|--|---|--------|--|--|--|--|--|--|
| カテゴリ    | カテゴリー別売上集計                   |  |  |   |        |  |  |  |  |  |  |
| 集計      | 集計期間 ●年 ●月 ●日 ● ~ ●年 ●月 ●日 ● |  |  |   |        |  |  |  |  |  |  |
| 集計対     | 象 名前                         |  |  |   |        |  |  |  |  |  |  |
|         |                              |  |  | 集 | 計結果を表示 |  |  |  |  |  |  |

選択した項目の「集計期間」「集計 対象 名前」のそれぞれについて集 計結果が表示されます。

| ▽ 集計結果 |        |      |      |        |         |  |  |  |  |
|--------|--------|------|------|--------|---------|--|--|--|--|
| No     | カテゴリー名 | 平均単価 | 売上鉄量 | 売上金額   | 売上割合(6) |  |  |  |  |
| 1      | バスタ    | 990  | 104  | 78,080 | 96.57   |  |  |  |  |
| 2      | ハンバーダ  | 650  | 2    | 1,300  | 1.61    |  |  |  |  |
| 3      | サラダ    | 440  | 3    | 1,320  | 1.63    |  |  |  |  |
| 4      | 飲み物    | 150  | 1    | 150    | 0.19    |  |  |  |  |

選択した項目の集計内容を表示しますので、「属性別売上集計」の項目のいずれかを選択し【集計結果を表示】をクリックします。

選択した項目の「集計期間」「集計 対象 属性」のそれぞれについて集 計結果が表示されます。 管理TOP > 売上管理 > 属性別売上集計

| 属性別売上集調 | it      |  |
|---------|---------|--|
| 集計期間    |         |  |
| 集計対象属性  |         |  |
|         | 集計結果を表示 |  |

#### ▽ 集計結果

|    | and the second second |       |        |           |      |        |         |
|----|-----------------------|-------|--------|-----------|------|--------|---------|
| No | テーブル                  | 半均単価  | 半均売上単価 | 半均滞在時間(分) | 売上鉄量 | 売上金額   | 売上割合(6) |
| 1  | カウンター1                | 3,000 | 1,000  | 3         | 3    | 3,000  | 3.71    |
| 2  | テーブル1                 | 2,236 | 899    | 6         | 94   | 64,850 | 80.21   |
| 3  | テーブル2                 | 2,000 | 1,000  | 277       | 2    | 2,000  | 2.47    |
| 4  | テーブル3                 | 5,500 | 1,000  | 12        | 11   | 11,000 | 13.61   |

# iOS アプリケーション

~実際のオーダーや会計は iOS アプリの POS レジシステムから行います。~

iPad から<mark>【POS レジシステム】を</mark> 起動し、「アプリ使用者管理」で作 成した「ログイン ID」と「パスワ ード」を入力してログインします。

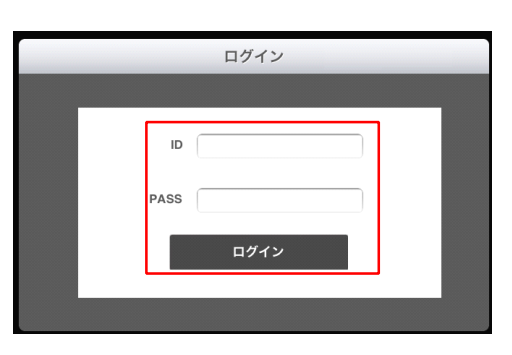

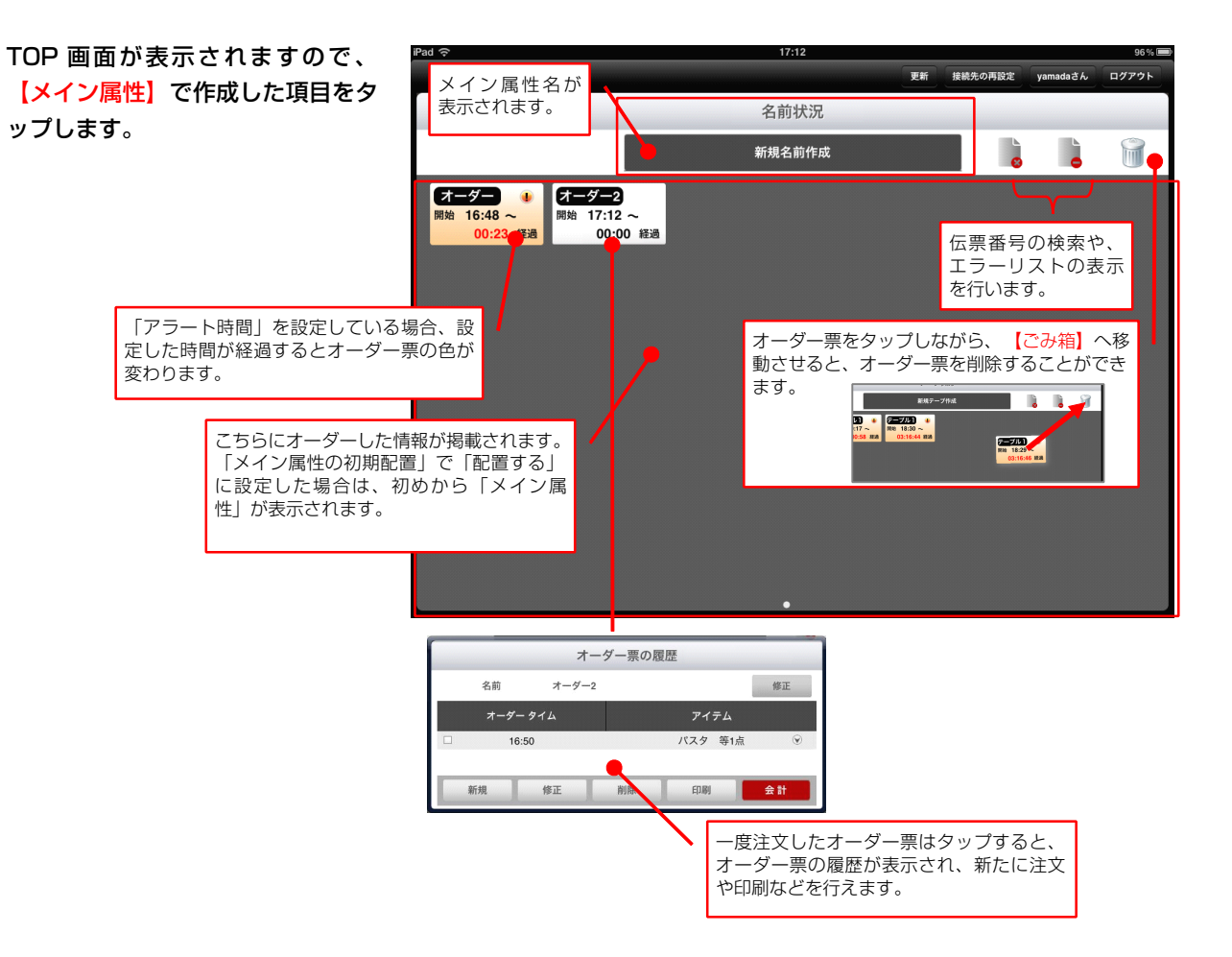

第 3 章 注文から会計までの流れ

オーダー票の作成画面が表示されま すので、必要項目を入力し、【登 録】をタップします。

| iPad 🔶        |              | 16:43      |    |         |          | 30% 📾 |
|---------------|--------------|------------|----|---------|----------|-------|
|               |              |            | 更新 | 接続先の再設定 | yamadaさん | ログアウト |
| 「属性設定」<br>ます。 | で作成された項目が表示さ | され<br>ブル作成 |    |         |          | Ĩ     |
|               | 新規           | テーブル作成     |    |         |          |       |
|               | テーブル         | テーブル1      |    |         |          |       |
|               | 客層1          |            |    |         |          |       |
|               | 人数※          | 1人         |    | )       |          |       |
|               | テイクアウト       |            |    |         |          |       |
|               |              |            |    |         |          |       |
|               | キャンセル        |            | 登録 |         |          |       |
|               |              |            |    |         |          |       |
|               |              |            |    |         |          |       |

メニュー選択画面が表示されますの で、「アイテム欄」から商品を選択 し、注文数を指定します。 会計を行う場合は【注文の確定(会 計へ)】を、注文のみの場合は【注 文の確定(TOP)】をタップしま す。

プリンターの設定がされている状態 で、「オーダー票印刷」が「オン」 の場合は【注文の確定(会計 へ)】、【注文の確定(TOP)】 をタップすると、オーダー票を印刷 します。 ad 🛜 31 % TOPへ戻る オーダー原印刷: オン オーダー票の印刷有無 更新 yamadaさん ログアウト を設定できます。 メニュー オーダー票 カテゴリ アイテム テーブル: テーブル 1 Order Time: 16:44 Order List ø 商品名 選択 アラビアータ 0 数量 1 +1 -1 アラビアータ ハンバーグ 💿 ¥1,000 サラダ ミートソース -こちらから注文数 Δ 飲み物 カルボナーラ ۲ を変更することが × できます。 ジェノベーゼ ドリンク ۲ ¥1.000 「〇」:在庫数あり 「一」:在庫制限なし 注文確定(TCPへ) 注文確定(会計へ) 「△」: 在庫アラート数以下 「×」:在庫なし オーダーが確定し オーダーが確定し 「TOP」 画面へ戻 「会計」へ移りま ります。 す。

- ・カテゴリ
- ・アイテム
- ・ 注文確定(TOP)
- ・注文確定(会計へ)

5

会計画面が表示されますので、支払 金額を入力し、【会計】をタップし ます。

プリンター、ドロアーの設定がされ ている状態で、「レシート印刷」が 「オン」の場合は【会計】をタップ すると、レシートを印刷し、ドロア ーが開きます。

| ad ᅙ           |                         |                     | 16:04 |                 |           |           | 66%          |
|----------------|-------------------------|---------------------|-------|-----------------|-----------|-----------|--------------|
| TOPへ戻る レシ・     | - ト印刷: オン               | オーダー                | 票の印   | 刷有無             |           | 更新 yamada | aさん ログアウト    |
|                | レシート                    | を設定で                | きます。  |                 | 現金        |           |              |
|                |                         |                     |       | 合計:             | _         |           | ¥1,000       |
|                |                         |                     |       | ポイント (          | 0pt相当金額): |           | ¥0           |
|                | <b>UN FIRST</b>         |                     |       | 割引(一)           |           |           | ¥0           |
|                |                         | 割引、割増の              | D設定   | 割瑁(+)           |           |           | ¥0           |
| サン             | 'ノアースト休式会社 みなど          | を行います。              |       | お支払安額           |           |           | ¥1,000       |
|                | a = ==                  |                     |       | 子 蚊科:<br>お 猫 り: |           |           | ∓0<br>¥1.500 |
| コメントが押入され      | 13.9.                   |                     |       | お約・             |           |           | ¥500         |
|                |                         |                     |       | 9983 -          |           |           | + 500        |
| :              | 会計日時:2013-04-10 15:54:0 | 5                   |       | ポイント調!          | 整 割引調     | 調整        | 割増調整         |
| アラビアータ         | 数量 1                    | ¥1.000              |       | せん病た。           | トキレマノださい  |           |              |
| ¥1,000         | ~ ·                     | 41,000              |       | 加立観でノ           |           | ,<br>     |              |
|                | 合計                      | ¥1,000              |       |                 |           |           | 1500         |
|                | 内税                      | ¥48                 |       |                 |           |           | 1000         |
| Г              | お預り                     | ¥1.500              |       | 7               | 8         | 9         | BS           |
|                | 支払方法を選択す                | することがで              |       |                 |           |           |              |
|                | きます。                    |                     |       | 4               | 5         | 6         | С            |
| 追加コメントが挿       |                         |                     |       | -               |           |           |              |
|                |                         |                     |       | 1               | 2         | 3         |              |
|                |                         |                     |       | · \             | -         | Ŭ         | ontor        |
|                | 9263°-3                 |                     |       |                 |           | 00        | enter        |
| 坦业书:vomodo     | C138 974                | No : 4008-0000025   |       |                 |           | 00        |              |
| je⊒n≘ - yamada |                         | 140. · A000-0000025 |       |                 |           |           |              |
|                | 会 計                     |                     |       | 現               | 金         | 商         | 品券           |
|                |                         |                     |       |                 | _         |           | ·····        |
|                |                         |                     |       |                 |           |           |              |
|                |                         |                     |       |                 |           |           |              |

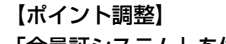

「会員証システム」を併用してご利用の場合、「会員番号」や「会員名」から呼び出すことで、会員登録済みのユーザーに対してポ イント利用や蓄積を行うことができます。

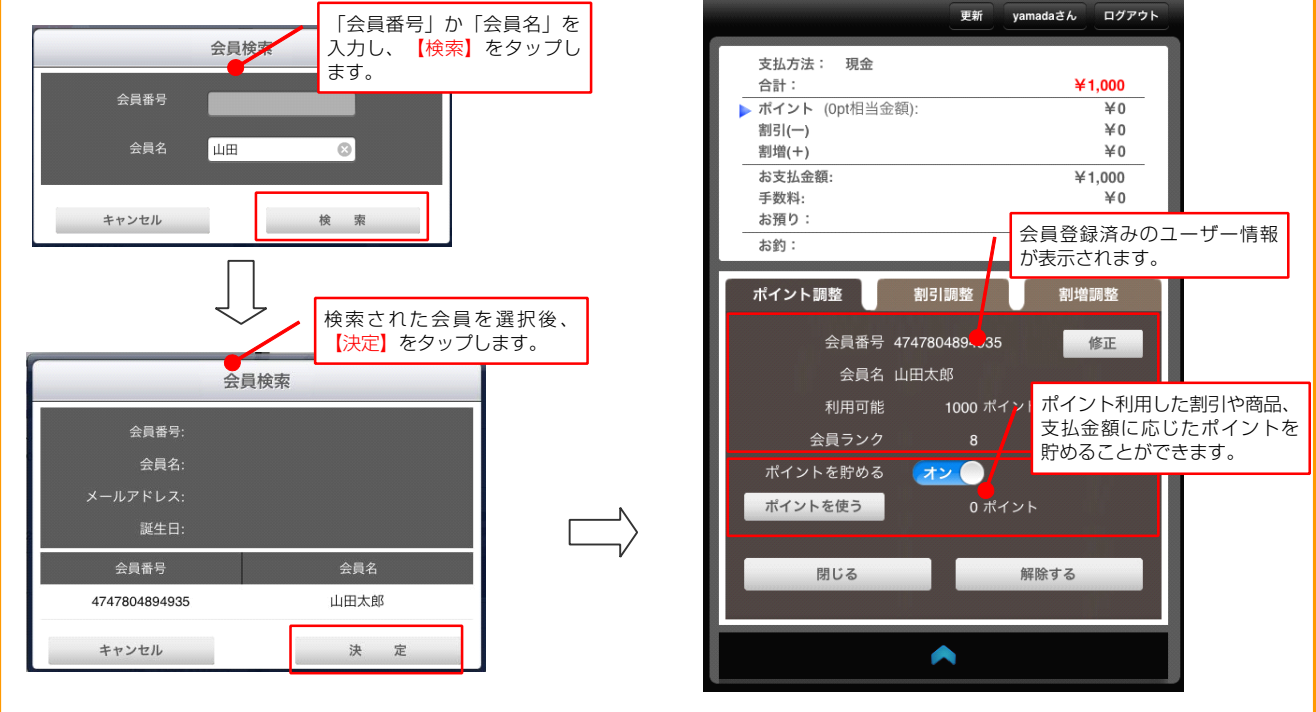

(目)ノート)-

- ・複数決済の同時利用はできません。(電子マネーと現金など)
- ・商品毎の別会計には対応しておりません。